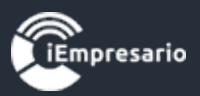

## Como eliminar un Plan de cuentas masivamente.

Primero debe ingresar al módulo Plan de Cuentas y seleccionar la opción de eliminación como lo indica la foto.

| 🖿 Plan de Cuenta | =                      |               |    | 클 Agregar Sul | о-Тіро 🔳 | Agregar Cuenta | 📋 Eliminacion Masiva 🗸 | 🚔 Imprimir 🛛 🗢 Atrás |
|------------------|------------------------|---------------|----|---------------|----------|----------------|------------------------|----------------------|
|                  |                        |               |    |               |          |                | 🗊 Solicitar Eliminaci  | ion Plan de Cuentas  |
| Тіро             | Sub-Tipo               | Cuenta Mayor  | CA | AUX           | сс       | cu             |                        | Acciones             |
| 1 ACTIVOS        |                        |               |    |               |          |                |                        |                      |
|                  | 110 ACTIVOS CORRIENTES |               |    |               |          |                |                        | ×                    |
|                  |                        | 110001 CAJA   |    |               |          |                |                        |                      |
|                  |                        | 110002 BANCOS | 0  | ۲             |          |                |                        |                      |

Le aparecerá el siguiente mensaje el cual debe aceptar.

| Plan de Cuenta |                           |                                                                           |        | 클 Agregar Sub-T | ipo ≡A | gregar Cuenta | 💼 Eliminacion Masiva <del>-</del> | 🖨 Imprimir 🛛 🗢 Atrás |
|----------------|---------------------------|---------------------------------------------------------------------------|--------|-----------------|--------|---------------|-----------------------------------|----------------------|
|                |                           |                                                                           |        |                 |        |               | Buscar:                           |                      |
| Тіро           | Sub-Tipo                  | Cuenta Mayor                                                              | CA     | AUX             | сс     | cu            |                                   | Acciones             |
| 1 ACTIVOS      |                           |                                                                           |        |                 |        |               |                                   |                      |
|                | 110 ACTIVOS CORRIENTES    |                                                                           |        |                 |        |               |                                   | ×                    |
|                |                           | 110001 CAJA                                                               |        |                 |        |               |                                   | ×                    |
|                |                           | 110002 BANCOS                                                             | ø      | ø               |        |               |                                   | ×                    |
|                |                           | 110003 CLIENTES                                                           | ø      |                 |        | Clientes      |                                   | ×                    |
|                |                           | Solicitud Eliminacion Plan Cuentas                                        | ×      |                 |        | IVA CF        |                                   | ×                    |
|                |                           | Esta solicitando la eliminacion del<br>Plan de Cuentas, se enviara correc | on del |                 |        |               |                                   | ×                    |
|                |                           | de autorizacion al titular de la cuent                                    | ta.    | Θ               |        |               |                                   | ×                    |
|                |                           | 110                                                                       |        | Θ               |        |               |                                   | ×                    |
|                | 120 ACTIVOS NO CORRIENTES | Compresario Solicitar Com                                                 | rar    |                 |        |               |                                   | ×                    |
|                |                           | 120001 VEHICULOS                                                          |        | Θ               |        |               |                                   | ×                    |
| 2 PASIVOS      |                           |                                                                           |        |                 |        |               |                                   |                      |
|                | 210 PASIVOS CORRIENTES    |                                                                           |        |                 |        |               |                                   | ×                    |
|                |                           | 210001 PROVEEDORES                                                        | Θ      |                 |        | Proveedor     |                                   | ×                    |
|                |                           | 210002 IVA DF                                                             |        |                 |        | IVA DF        |                                   |                      |

Tal como lo indica el mensaje anterior, le llegará un correo al titular registrado en el sistema para que éste Gestione y autorice la solicitud enviada.

Una vez realizada la autorización del titular, el usuario solicitante, debe refrescar su sesión de iEmpresario para que ésta se vea reflejada en la misma pestaña en donde ingresó la solicitud de eliminación (ver foto).

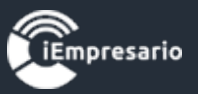

| Plan de Cuenta |                        |              |    |     |    | 🖥 Agregar Cuenta | 🖹 Eliminacion Masiva 🗸 🚔 Imprimir 🗢 Atrás                         |  |  |
|----------------|------------------------|--------------|----|-----|----|------------------|-------------------------------------------------------------------|--|--|
| Тіро           | Sub-Tipo               | Cuenta Mayor | СА | AUX | cc | cu               | 💼 Solicitud en proceso<br>💼 (Pendiente) Eliminar Plan Cuentas 🗙 🖂 |  |  |
| 1 ACTIVOS      | 110 ACTIVOS CORRIENTES |              |    |     |    |                  | ×                                                                 |  |  |

Finalmente debe pinchar la autorización y le mostrara la opción para confirmar la eliminación masiva.

|        |              |                                                           |                                                |                 |              | 1 |      |
|--------|--------------|-----------------------------------------------------------|------------------------------------------------|-----------------|--------------|---|------|
| 110001 | Eliminacion  | Masiva                                                    |                                                |                 | ×            |   | Caj  |
| 110002 |              | ▲ Estimad                                                 | do Usuario                                     |                 |              |   |      |
| 110003 | Te rec       | ordamos que en el módulo <b>Plan</b>                      | <b>Contable</b> esta a pur                     | nto de realiza  | ar una       |   | Clie |
| 110004 | einninac     |                                                           |                                                | o se poura re   | cuperar.     |   | IVA  |
| 110005 |              |                                                           |                                                |                 |              |   |      |
| 110006 |              | 🖾 NULL                                                    | 🛱 NULL                                         | _               |              |   |      |
| 110007 |              |                                                           |                                                |                 |              |   |      |
| 110008 | *** Nota: Se | recomienda verificar que la información<br>responsabilida | a eliminar sea la que corre<br>ad del usuario. | esponda, esto q | ueda bajo la | 0 |      |
| 110009 |              |                                                           |                                                |                 |              |   |      |
|        |              |                                                           |                                                |                 |              |   |      |
| 120001 | Empresar     | io                                                        |                                                | Confirmar       | Cerrar       |   |      |
|        |              |                                                           |                                                |                 |              |   |      |
| 130011 | MERCADERIA   |                                                           |                                                | Ø               |              |   |      |
|        |              |                                                           |                                                |                 |              |   |      |

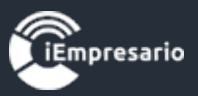

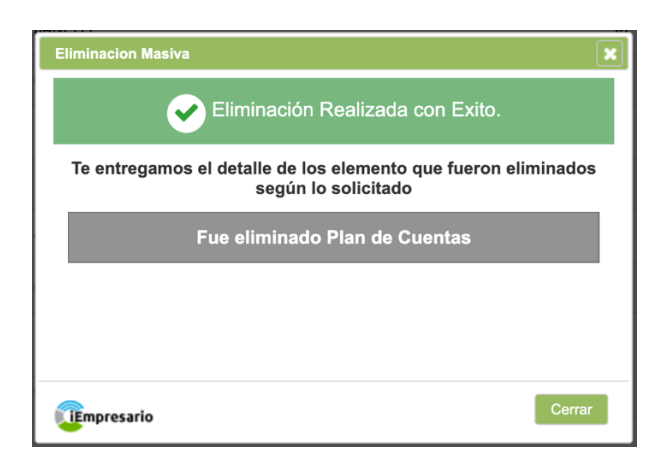

Observación:

Se debe tener presente que para poder realizar una eliminación masiva del plan de cuentas, NO debe existir información (contabilizaciones) ingresada en dicha empresa.